## Aktualizacja oprogramowania sprzętowego – aktualizacja listy obsługiwanych modemów dla routera Edimax LT-6408n.

Lista obsługiwanych modemów: ZTE MF823, Huawei E3276, ZTE MF669, ZTE, MF821, Huawei E3131

Zalecane jest wykorzystanie połączenia kablowego podczas aktualizacji oprogramowania z uwagi na ryzyko przerwania połączenia WLAN. Nie należy przerywać procesu wyłączając router bądź komputer gdyż może to spowodować trwałe uszkodzenie routera!

Aby wykonać aktualizację postępuj według poniższej instrukcji.

- 1. Ze strony <u>www.plus.pl</u>, pobierz i zapisz na dysku swojego komputera, najnowszą wersję oprogramowania dla routera. Plik aktualizacji jest zarchiwizowany w formacie ZIP, "rozpakuj" go po zapisaniu na dysku.
- 2. Odłącz modem USB od routera Edimax LT-6408n.
- 3. Na czas instalacji aktualizacji wyłącz zaporę systemu Windows oraz inne programy firewall.
- Podłącz router kablem Ethernet do komputera. Kabel w routerze należy wpiąć w dowolne z 4 gniazdek LAN (gniazdka żółte).
  Uwaga! Nie wykonuj aktualizacji oprogramowania routera poprzez połączenie Wi-Fi
- Jeśli wprowadzałeś własne, niestandardowe, ustawienia routera, zanotuj je sobie na kartce żeby po aktualizacji wprowadzić je ponownie. Uwaga! Przy aktualizacji oprogramowania nie należy używać funkcji routera "Przywróć ustawienia z pliku", gdyż może to spowodować błędy w działaniu routera.
- 6. Domyślny adres routera to '192.168.2.1'. Dzięki niemu możliwe jest uzyskanie dostępu do panelu konfiguracyjnego routera z wykorzystaniem przeglądarki internetowej (Internet Explorer 5.x lub nowszy, Firefox lub Netscape)
- 7. Wprowadź adres '192.168.2.1' w pasku adresu przeglądarki i wciśnij "Enter", aby uzyskać dostęp do panelu konfiguracyjnego:

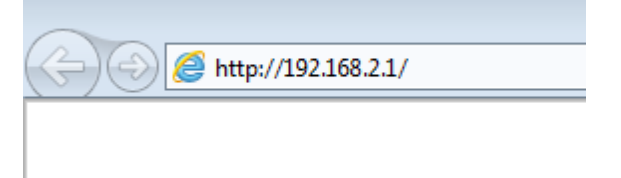

8. Wyświetlona zostanie prośba o podanie danych logowania:

| Zabezpieczenia systemu Windows                                                                                                    |  |  |  |  |  |
|----------------------------------------------------------------------------------------------------|--|--|--|--|--|
| Serwer 192.168.2.1 w lokalizacji Default: admin/1234 wymaga nazwy<br>użytkownika i hasła.                                                                         |  |  |  |  |  |
| Ostrzeżenie: ten serwer żąda wysłania Twojej nazwy użytkownika i hasła w<br>niezabezpieczony sposób (podstawowe uwierzytelnienie bez bezpiecznego<br>połączenia). |  |  |  |  |  |
| admin     ••••      Tapamiętaj moje poświadczenia                                                                                                    |  |  |  |  |  |
| OK Anuluj                                                                                                    |  |  |  |  |  |

9. Domyślna nazwa użytkownika to "**admin**", zaś hasło "**1234**". Po wprowadzeniu danych należy zatwierdzić je przyciskiem "**OK**". Wyświetlona zostanie główna strona panelu konfiguracyjnego routera.

|       | POGETHER                                                                                        |                 |      | plu    | SC        | Router Wi-Fi/LAN                                                                                                    |
|-------|-------------------------------------------------------------------------------------------------|-----------------|------|--------|-----------|----------------------------------------------------------------------------------------------------|
| 0     | 2 192.166                                                                                       | 3.2.1 🖸 v 1.04n |      | _      |           |                                                                                                    |
| Start | Szybka<br>konfiguracja                                                                          | Ustawienia      | iQoS | Status | Narzędzia | Wybór języka 💌                                                                                                    |
|       | System<br>Czas połączenia :<br>Wersja sprzętu : Rev. A<br>Wersja corocramowana startowego : 1.0 |                 |      |        | 7         | Pomoc<br>System<br>Zawiera informacje o urządzeniu Edimax.<br>Połączenie z infernetem<br>Zawiera aktualną konfigurację oraz stan połączenia z<br>Internetem. |

10. Wciśnij przycisk 'Narzędzia' aby przejść do funkcji menu 'Narzędzia'.

| Start | Szybka<br>konfiguracja | Ustawienia | iQoS | Stan | Narzędzia |
|-------|------------------------|------------|------|------|-----------|
|-------|------------------------|------------|------|------|-----------|

11. Wyświetlona zostanie lista narzędzi.

| Narzędzia konfiguracji                                                                   |                                                      |          |  |
|------------------------------------------------------------------------------------------|------------------------------------------------------|----------|--|
| Zapis konfiguracji :<br>Przywróć ustawienia z pliku :<br>Przywróć ustawienia fabryczne : | Zapisz<br>Wybierz plik Nie wybrano pliku<br>Zastosuj | Zastosuj |  |
| 🔘 Aktualizacja oprogramowania sprzęto                                                    | iwego                                                |          |  |
|                                                                                          |                                                      |          |  |
| © Restart                                                                                |                                                      |          |  |

12. Należy wybrać 'Aktualizacja oprogramowania sprzętowego'.

| Aktualizacja oprogramowania sprzętowego |                                 |          |        |  |  |
|-----------------------------------------|---------------------------------|----------|--------|--|--|
| V                                       | Nybierz plik ∫Nie wybrano pliku |          |        |  |  |
|                                         |                                 | Zastosuj | Skasuj |  |  |

13. Wciśnij przycisk **'Wybierz plik'** aby wybrać plik

"3G6408GN\_EdimaxOBMPK\_1.04z\_upg.bin" z oprogramowaniem, rozpocznij aktualizację wciskając przycisk **'Zastosuj'**.

| Przeglądanie                                                             |              |                    |               |           | ? ×       |
|--------------------------------------------------------------------------|--------------|--------------------|---------------|-----------|-----------|
| Szukaj w:                                                                | 2013.09.27   | - 1.04z            |               | 000       | <b></b> - |
| Moje bieżące<br>dokumenty<br>Pulpit<br>Moje<br>dokumenty<br>Mój komputer | 3G6408GN_E   | dimaxOBMPK_1.04z_u | ıpg.bin       |           |           |
| Moje miejsca<br>sieciowe                                                 | Nazwa pliku: | 3G6408GN_Edima     | xOBMPK_1.04z_ | upg.bin 💌 | Otwórz    |
|                                                                          | Pliki typu:  | Wszystkie pliki    |               | -         | Anuluj    |

- 14. Router zrestartuje się po aktualizacji.
- 15. Konieczne jest zresetowanie routera do ustawień fabrycznych po aktualizacji oprogramowania! Reset do ustawień fabrycznych wykonujemy poprzez zalogowanie się do panelu administracyjnego. Następnie wybierz 'Narzędzia' i pole 'Przywróc ustawienia fabryczne'

| Narzędzia konfiguracji          |                                |          |
|---------------------------------|--------------------------------|----------|
|                                 |                                |          |
| Zapis konfiguracji :            | Zapisz                         |          |
| Przywróć ustawienia z pliku :   | Wybierz plik Nie wybrano pliku | Zastosuj |
| Przywróć ustawienia fabryczne : | Zastosuj                       |          |
|                                 |                                |          |

- 16. Wciśnij przycisk **'Zastosuj'** aby przywrócić ustawienia fabryczne routera. Zostaniesz poproszony o potwierdzenie operacji.
- 17. Po przywróceniu ustawień fabrycznych Włóż kartę SIM do modemu USB i podłącz modem do portu USB routera LT-6408n. Zaświeci się dioda MODEM. Wprowadź kod PIN w panelu administracyjnym. Połączenie z Internetem zostanie nawiązane automatycznie.

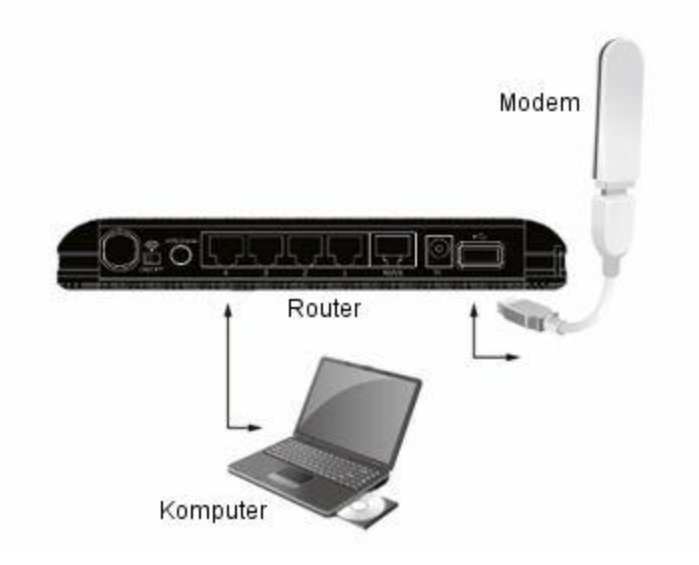